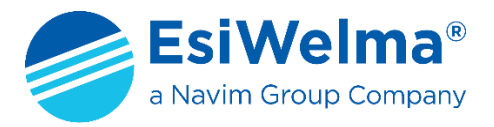

TERMINALE PER IL MONITORAGGIO E LA PROGRAMMAZIONE DEI SENSORI UR.21.. e UR.41.. (Certificati ATEX + MED)

# Kit Terminale TUS40 MANUALE D'USO

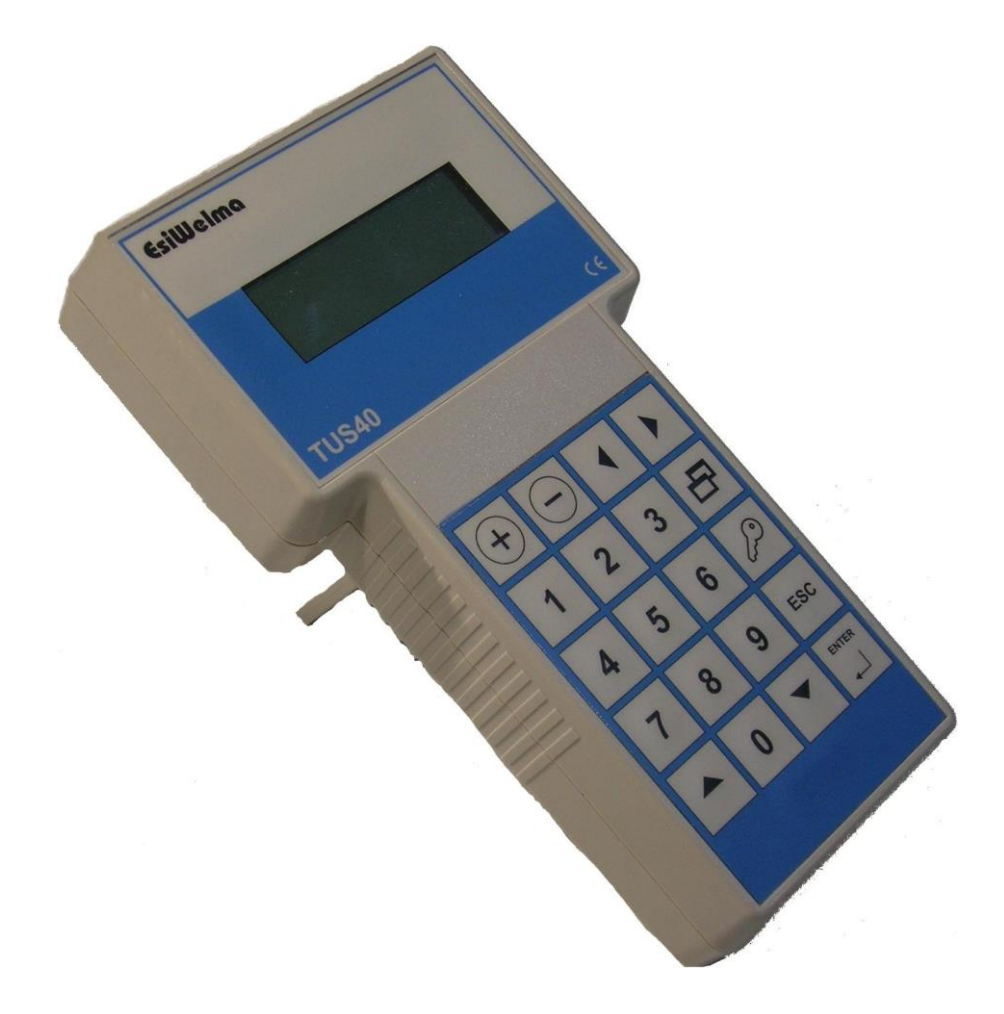

| Tipo / N°    | Rev. | Data          | Pagina | Pagine totali |
|--------------|------|---------------|--------|---------------|
| EW146.604_it | С    | 27 marzo 2023 | 1      | 28            |

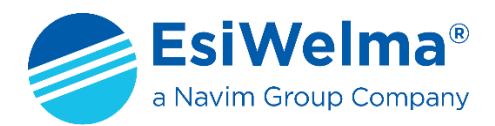

# INDICE

| 1   | NOTIZ                   | ZIE GENERALI                                              | 3  |  |  |  |
|-----|-------------------------|-----------------------------------------------------------|----|--|--|--|
| 1.1 | SIGNIFICATO DEI SIMBOLI |                                                           |    |  |  |  |
| 1.2 | PERI                    | COLOSITA' DEI GAS                                         | 3  |  |  |  |
| 2   | DESCF                   | RIZIONE DEL KIT TERMINALE                                 | 5  |  |  |  |
| 3   | INSTA                   | LLAZIONE                                                  | 8  |  |  |  |
| 3.1 | INST                    | ALLAZIONE DEL KIT TERMINALE DI SERVIZIO TUS40             | 8  |  |  |  |
| 3.2 | Tipi o                  | di Installazione delle sonde per una corretta rilevazione | 10 |  |  |  |
| 4   | UTILIZ                  | ZO DEL KIT TERMINALE                                      | 11 |  |  |  |
| 4.1 | MOD                     | DI DI OPERARE                                             | 11 |  |  |  |
| 4.2 | MOL                     | DO MONITORAGGIO                                           | 12 |  |  |  |
| 4.3 | MOE                     | DO DI PROGRAMMAZIONE                                      | 13 |  |  |  |
| 4.4 | MOD                     | DO DI CALIBRAZIONE                                        | 15 |  |  |  |
| 4.  | .4.1                    | GENERALITÀ                                                | 15 |  |  |  |
| 4.  | 4.2                     | PROCEDURA DI CALIBRAZIONE                                 | 16 |  |  |  |
|     | 4.4.2.1                 | CALIBRAZIONE DEL PUNTO DI ZERO (Pt 0)                     | 17 |  |  |  |
|     | 4.4.2.2                 | CALIBRAZIONE DEL PUNTO CARATTERISTICO (Pt 1)              | 17 |  |  |  |
| 4.5 | MOD                     | DO DI TEST DELLE USCITE                                   | 19 |  |  |  |
| 4.  | 5.1                     | TEST DELLE USCITE A RELÈ                                  | 19 |  |  |  |
| 4.6 | GES1                    | ΓΙΟΝΕ DELLA RISPOSTA RELATIVA (PER RIVELATORI CATALITICI) | 20 |  |  |  |
| 4.  | 6.1                     | TABELLE DI CORRISPONDENZA RISPOSTA RELATIVA               | 21 |  |  |  |
|     | 4.6.1.1                 | SENSORE TIPO CAT_2                                        | 21 |  |  |  |
|     | 4.6.1.2                 | SENSORE TIPO CAT_5                                        | 21 |  |  |  |
|     | 4.6.1.3                 | SENSORE TIPO CAT_15                                       | 22 |  |  |  |
| 5   | POSSI                   | BILI ANOMALIE                                             | 23 |  |  |  |
| 6   | VERIF                   | ICA DEL FUNZIONAMENTO DEI SENSORI                         | 24 |  |  |  |
| 7   | STATC                   | D DI SCADUTO                                              | 25 |  |  |  |
| 8   | MODI                    | FICA DEL CONTRASTO SUL DISPLAY                            | 25 |  |  |  |
| 9   | DATI [                  | DI INSTALLAZIONE                                          | 26 |  |  |  |
| 10  | VER                     | IFICHE PERIODICHE                                         | 27 |  |  |  |

| Tipo / N°    | Rev. | Data          | Pagina | Pagine totali |
|--------------|------|---------------|--------|---------------|
| EW146.604_it | С    | 27 marzo 2023 | 2      | 28            |

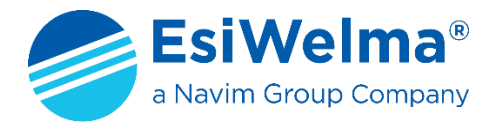

# 1 NOTIZIE GENERALI

Prima di procedere alla descrizione del Kit Terminale TUS40 è utile richiamare alcune notizie sulle caratteristiche dei gas e sui criteri di installazione dei dispositivi di rivelazione degli stessi.

La lettura di questo capitolo non è indispensabile per l'installazione e la messa in servizio del Terminale descritto in questo manuale. Essa può essere omessa da quei lettori che già conoscono l'argomento.

## 1.1 SIGNIFICATO DEI SIMBOLI

I simboli utilizzati in questo manuale hanno il seguente significato:

- ppm: Parti Per Milione di gas
- L.I.E.%: Limite Inferiore di Esplosività
- VOL%: quantità percentuale di gas per unità di volume
- S: Sonda
- s: soglia di intervento
- Pr: soglia di preallarme
- 1s: prima soglia di allarme
- 2s: seconda soglia di allarme
- FA: guasto

## 1.2 PERICOLOSITA' DEI GAS

Per i gas e per i vapori combustibili le condizioni di pericolo iniziano da una soglia definita "Limite Inferiore di Esplosività" (L.I.E.) che rappresenta il valore minimo di concentrazione di gas oltre il quale, in presenza di un innesco, la miscela esplode. Questo valore varia da gas, a gas. Nella tabella che segue sono riportati i valori del LIE per alcuni dei gas più comuni.

|                                                 | L.I.E. ( | 100%) |
|-------------------------------------------------|----------|-------|
| TIPO DI GAS                                     | ppm      | VOL%  |
| METANO (CH <sub>4</sub> )                       | 50.000   | 5%    |
| ISOBUTANO (iso-C <sub>4</sub> H <sub>10</sub> ) | 18.000   | 1,8%  |
| BUTANO (C <sub>4</sub> H <sub>10</sub> )        | 18.600   | 1,86% |
| MISCELA GPL                                     | 19.000   | 1,9%  |
| IDROGENO (H <sub>2</sub> )                      | 40.000   | 4%    |

#### Tab. 1.1

Il monossido di carbonio si genera ovunque ci sia combustione e viene rapidamente assorbito dai polmoni diffondendosi nella membrana capillare alveolare e si lega reversibilmente con l'emoglobina come "carbossiemoglobina" (COHb). Inoltre è incolore ed inodore per cui la sua presenza non è percepita in modo naturale. Per questo sono necessari rivelatori dedicati.

Per quanto riguarda i gas tossici, quale per esempio il monossido di carbonio (CO), il livello di pericolosità va considerato in relazione anche al tempo di esposizione della persona nell'ambiente inquinato. Nel seguito è riportata una tabella che mostra i rischi derivanti dalla esposizione al monossido di carbonio (CO).

Sono riconosciuti i seguenti effetti sulla salute del COHb nel sangue di adulti sani.

| Tipo / N°    | Rev. | Data          | Pagina | Pagine totali |
|--------------|------|---------------|--------|---------------|
| EW146.604_it | С    | 27 marzo 2023 | 3      | 28            |

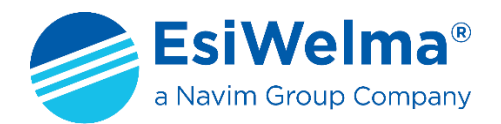

| % COHb  | EFFETTI                                                                                                    |
|---------|----------------------------------------------------------------------------------------------------|
| 0,3-0,7 | Tasso normale in non fumatori dovuto alla produzione endogena di CO                                                 |
| 0,7-2,9 | Disturbi fisiologici non rilevabili                                                                                 |
| 2,9-4,5 | Disturbi cardiovascolari in pazienti affetti da disfunzioni cardiache                                               |
| 4-6     | Valori usuali nei fumatori, menomazioni in prove psicomotorie                                                       |
| 7-10    | Disturbi in pazienti non cardiopatici (aumento della gettata cardiaca e del flusso sanguigno nelle coronarie)       |
| 10-20   | Leggero mal di testa, debolezza, possibile effetto sul feto                                                         |
| 20-30   | Forte mal di testa, nausea, riduzione della mobilità delle mani                                                     |
| 30-40   | Forte mal di testa, irritabilità, confusione, riduzione dell'acutezza visiva, nausea, debolezza muscolare, capogiri |
| 40-50   | Convulsioni e stato di incoscienza                                                                                  |
| 60-70   | Coma, collasso, morte                                                                                               |

Tab. 1.2

Sono disponibili altre tabelle analoghe ed una vasta letteratura in materia. Il dipartimento della Salute, dell'Educazione e del Benessere degli USA, nel documento "Qualità dell'Aria per il CO" riferisce sull'indebolimento osservato nell'acutezza visiva con il 3% di COHb ed in altre prove psicomotorie con il 5% di COHb.

Più di recentemente si è dimostrato una riduzione delle capacità motorie in soggetti sottoposti ad una dose di CO di 100ppm per un'ora.

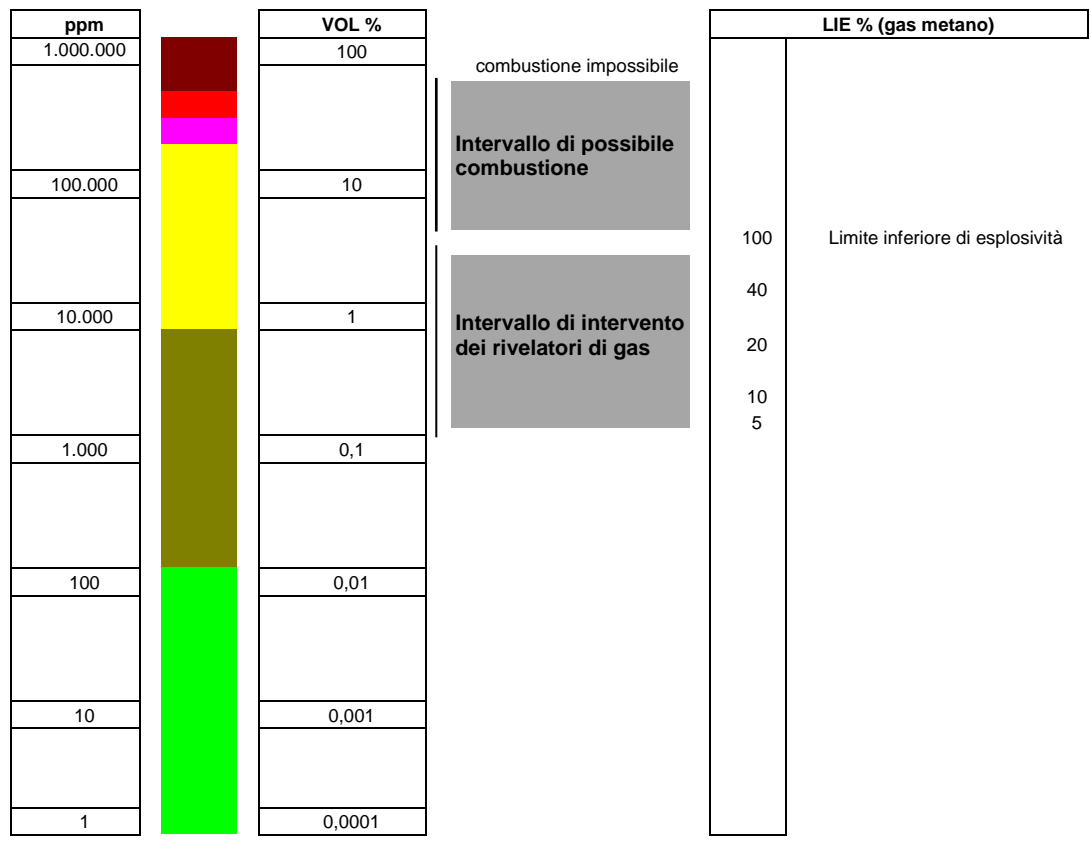

Fig. 1.1

| Tipo / N°    | Rev. | Data          | Pagina | Pagine totali |
|--------------|------|---------------|--------|---------------|
| EW146.604_it | С    | 27 marzo 2023 | 4      | 28            |

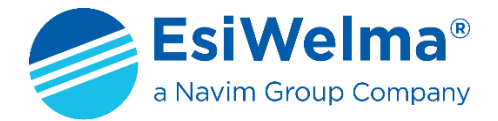

# 2 DESCRIZIONE DEL KIT TERMINALE

Il Kit **TUS40** è un terminale per il monitoraggio e la programmazione dei sensori UR.21.. e UR.41.., costituito da:

- > l'unità terminale di servizio **TUS40** vera e propria
- > l'unità di connessione UIC20
- > il cavo spiralato di 3m di lunghezza CBL01

le 2 unità comunicano attraverso un protocollo proprietario dedicato.

Il Kit Terminale TUS40 è necessario quando è richiesto un sistema di monitoraggio portatile e/o la programmazione delle soglie di intervento della rivelazione gas diverse da quelle impostabili a mezzo dipswitch (solo per rivelatori UR.21..), nonché per operazioni di ricalibrazione del Rivelatore, soprattutto quando si vogliano utilizzare bombole di gas titolato diverse da quelle previste di fabbrica.

NOTA: nel seguito, ove ciò non crei ambiguità, la parola "Sonda" e la parola "Rivelatore" sono utilizzate indifferentemente con lo stesso significato.

La struttura del sistema è rappresentata nella successiva Fig. 2.1.

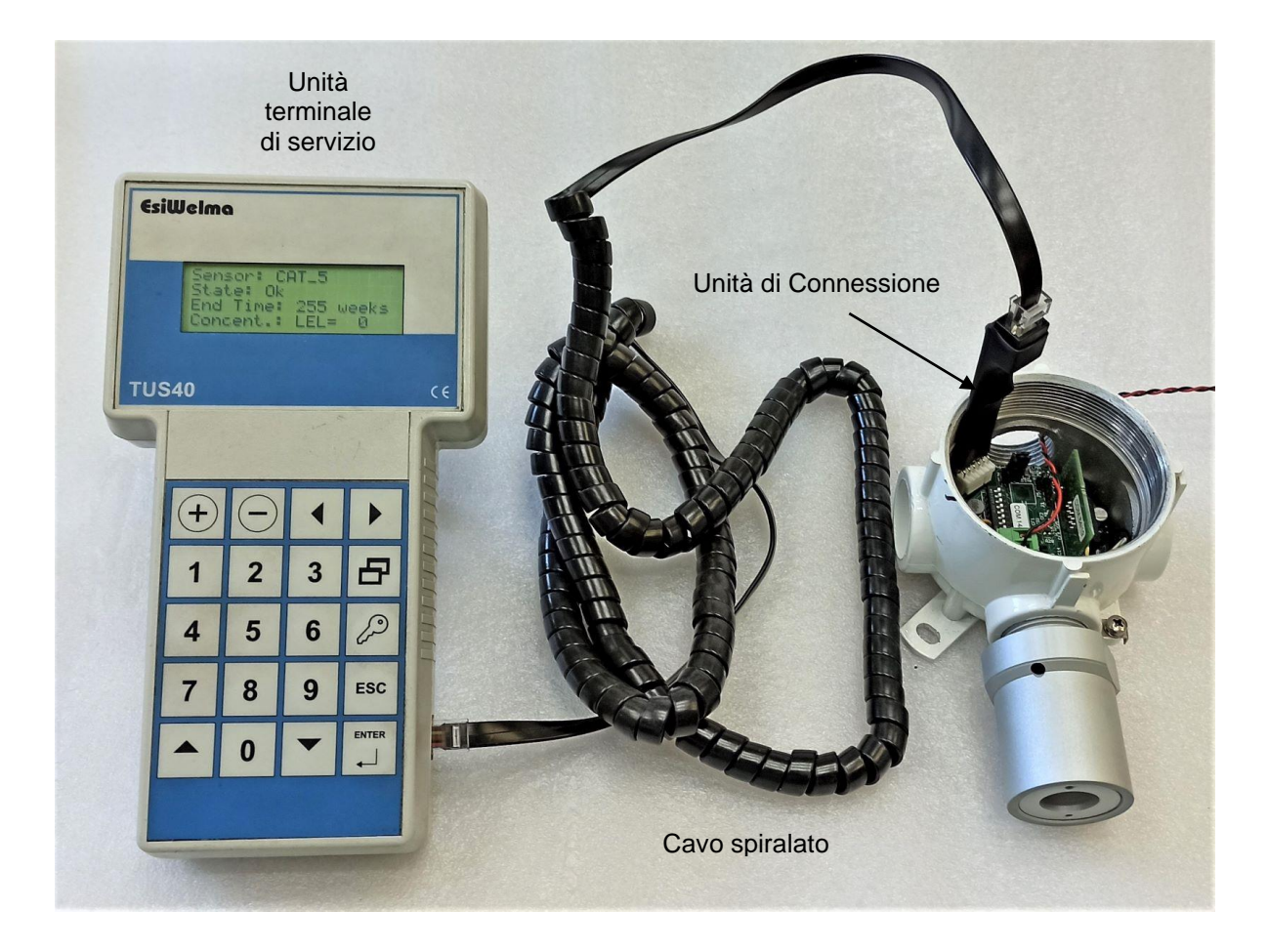

Fig. 2.1 – Kit Terminale per il monitoraggio e la programmazione dei sensori UR.21/41..

| Tipo / N°    | Rev. | Data          | Pagina | Pagine totali |
|--------------|------|---------------|--------|---------------|
| EW146.604_it | С    | 27 marzo 2023 | 5      | 28            |

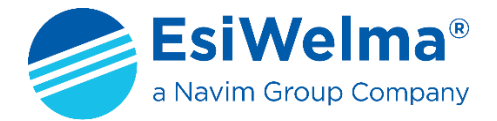

In condizioni di normale funzionamento (monitoraggio) il terminale portatile riceve le informazioni relative alle misure eseguite dalla sonda e gli stati degli allarmi determinati dalle soglie di intervento. Sono definibili tre soglie di intervento, ed una condizione di guasto, rispettivamente denominate:

- Preallarme: Preal.
- Prima Soglia di Allarme: Alarm1
- Seconda Soglia di Allarme: Alarm2
- Dispositivo Guasto: Fault (diverse condizioni, vedi foglio tecnico del Rivelatore e Capitolo 5).

Le sonde UR.21.. e UR.41.. sono suddivise in cinque famiglie (E, S, I, L e P) la cui utilizzazione dipende dal modo di protezione richiesto, ovvero:

| Applicazione                                                                               | Modo di Protezione                                                                                                    | Co                                 | dice prodotto |
|--------------------------------------------------------------------------------------------|----------------------------------------------------------------------------------------------------|------------------------------------|---------------|
| Certificati MED<br>(a bordo Navi)<br>Certificati ATEX<br>(Aree a rischio di<br>esplosione) | Gruppo II<br>Categoria 2G<br>Certificati Ex d IIC T6 Gb<br>Certificati EN60079-29-1<br>TAMB: -20°C +50°C<br>TAMB: -40°C +70°C (Range Esteso)                                   | UR.21. <b>E</b><br>UR.41. <b>E</b> |               |
| (Richiesta<br>Certificazione<br>ATEX + MED)                                                | Gruppo II<br>Categoria 3G<br>Certificati Ex nA IIC T6 Gb<br>Conformità EN60079-29-1<br>TAMB: -20°C +50°C<br>TAMB: -40°C +70°C (Ext. Range)                                     | UR.21. <b>S</b><br>UR.41. <b>S</b> |               |
| Certificati MED<br>(a bordo Navi)<br>Non ATEX<br>(Aree non<br>pericolose)                  | Applicazioni "Heavy-duty"<br>Costruzione conforme ai requisiti<br>Ex d e EN60079-29-1<br>IP65<br>T <sub>AMB</sub> : -20°C +50°C<br>T <sub>AMB</sub> : -40°C +70°C (Ext. Range) | UR.21. <b>I</b><br>UR.41. <b>I</b> |               |
| (Certificazione<br>ATEX non<br>richiesta)                                                  | Applicazioni standard<br>Costruzione conforme ai requisiti<br>Ex nA e EN60079-29-1<br>IP55<br>TAMB: -20°C +50°C<br>TAMB: -40°C +70°C (Ext. Range)                              | UR.21. <b>L</b><br>UR.41. <b>L</b> |               |
| Non ATEX<br>(Certificazione<br>ATEX non<br>richiesta)                                      | Appicazione "Parcheggi"<br>Costruzione conforme ai requisiti<br>Ex nA and EN60079-29-1<br>(UR.41SP)<br>IP55 / T <sub>AMB</sub> : -20°C +50°C                                   | UR.21. <b>P</b><br>UR.41. <b>P</b> |               |

Tab.2.1 – Sensori gas: famiglie disponibili

A loro volta ogni famiglia (E, S, I, L e P) prevede due possibili esecuzioni, ovvero:

- con elemento sensibile di tipo Standard: (sigla S: UR.21S. UR.41S.);
- con elemento sensibile di tipo Professional: (sigla P: UR.21P. UR.41P.);

| Tipo / N°    | Rev. | Data          | Pagina | Pagine totali |
|--------------|------|---------------|--------|---------------|
| EW146.604_it | С    | 27 marzo 2023 | 6      | 28            |

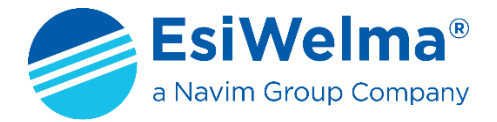

Per i gas di cui più frequentemente si richiede la rivelazione (Metano, GPL, Vapori di Benzina, Monossido di Carbonio, etc.), i sensori utilizzati sono tipicamente di due tipi: Catalitico (Pellistor) e Cella Elettrochimica, ma sono disponibili anche altri tipi di sensore come quelli a Semiconduttore o all'Infrarosso Non Dispersivo (NDIR).

In tutti i casi l'esecuzione Professional si differenzia dall'esecuzione Standard per l'utilizzo di Rivelatori che, pur essendo basati sullo stesso principio di funzionamento degli altri, presentano nel tempo una maggiore stabilità della misura ed una migliore resistenza all'avvelenamento determinato dalla presenza continuativa del gas.

Per facilitare la scelta del singolo Rivelatore in funzione delle relative caratteristiche tecniche sopra descritte, il codice prodotto prevede diversi campi che ne permettono una rapida identificazione, così come riassunto nello schema seguente:

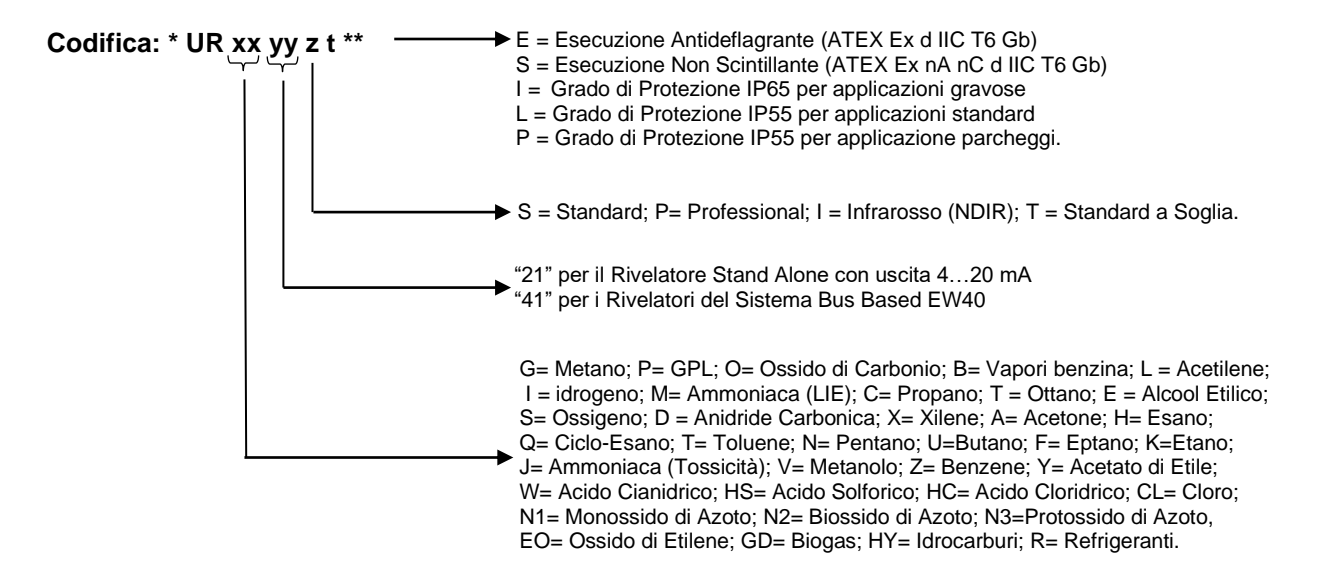

- \* Prefisso al nome del Rivelatore: DR = Display con Relè; DN = Display senza Relè
- \*\* Suffisso al nome del Rivelatore: EXR = Range di temperatura esteso -40...+70°C.

Tab. 2.2 – Schema di codifica Rivelatori Gas EsiWelma

| Tipo / N°    | Rev. | Data          | Pagina | Pagine totali |
|--------------|------|---------------|--------|---------------|
| EW146.604_it | С    | 27 marzo 2023 | 7      | 28            |

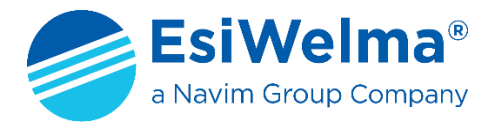

# **3** INSTALLAZIONE

# 3.1 INSTALLAZIONE DEL KIT TERMINALE DI SERVIZIO TUS40

L'unità terminale di servizio TUS40 è realizzata in un contenitore plastico portatile ed autoalimentato dal Rivelatore (UR.21.. oppure UR.41..) stesso a mezzo dell'unità di connessione e del cavo spiralato.

Sul retro dell'unità terminale di servizio TUS40 è presente un'apposita staffa ripiegabile che ne consente un comodo appoggio inclinato su un ripiano di area minima 220x130 mm. Sulla zona laterale dell'area tasti è presente una zigrinatura che favorisce un'impugnatura facile e sicura.

Il collegamento del Kit terminale TUS40 deve avvenire a Rivelatore non alimentato, occorre attenersi alle prescrizioni del prodotto e/o dell'installazione prima di aprire il coperchio del Rivelatore. Per il collegamento del kit terminale TUS40 procedere come segue:

- 1) Accertarsi che l'area sia messa in sicurezza dal punto di vista della presenza del gas e che il Rivelatore non sia alimentato;
- 2) Aprire il coperchio del Rivelatore (Fig.3.1);
- 3) Individuare la posizione del connettore CN3 sulla scheda (Fig.3.2);
- 4) Inserire fino a battuta il connettore a pettine dell'unità di connessione facendo allineare correttamente i contatti (Fig.3.3), quindi ad essa collegare il cavo e l'unità terminale;
- 5) Fornire alimentazione al Rivelatore;
- 6) Attendere l'avvio del terminale che mostra sulla schermata una riga di asterischi seguito dalla pagina di stato del Rivelatore (Fig.4.1 e 4.2);
- 7) Attendere il termine della fase di preriscaldo (Fig.4.3);
- 8) Il Terminale visualizza infine la schermata di base (Modo di Monitoraggio);

E' ora possibile procedere ad operare con il terminale (Fig.4.4).

L'orientamento dell'Elemento Sensibile deve essere sempre con il Rivelatore rivolto verso il basso (vedere Fig. 3.4).

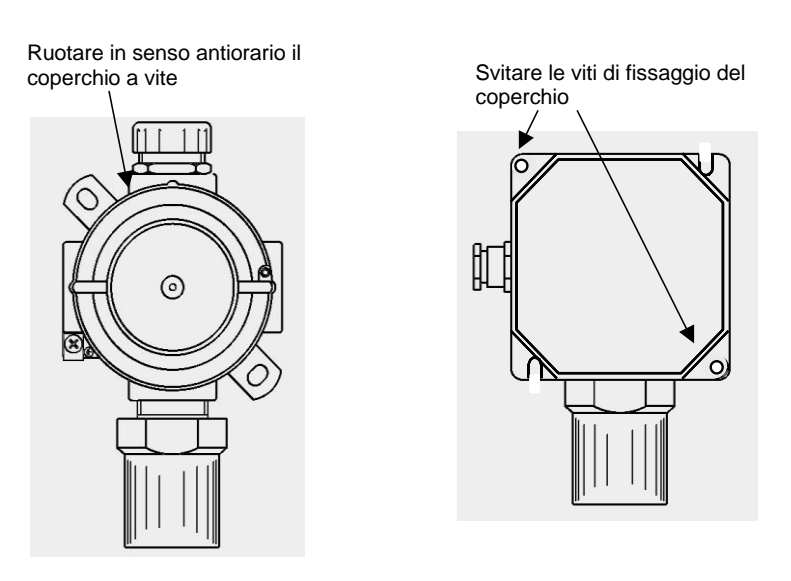

Fig. 3.1 – Rimozione del coperchio dei sensori UR21/41..

| Tipo / N°    | Rev. | Data          | Pagina | Pagine totali |
|--------------|------|---------------|--------|---------------|
| EW146.604_it | С    | 27 marzo 2023 | 8      | 28            |

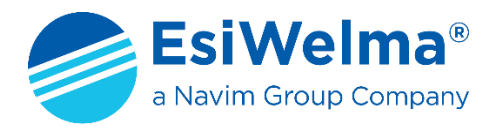

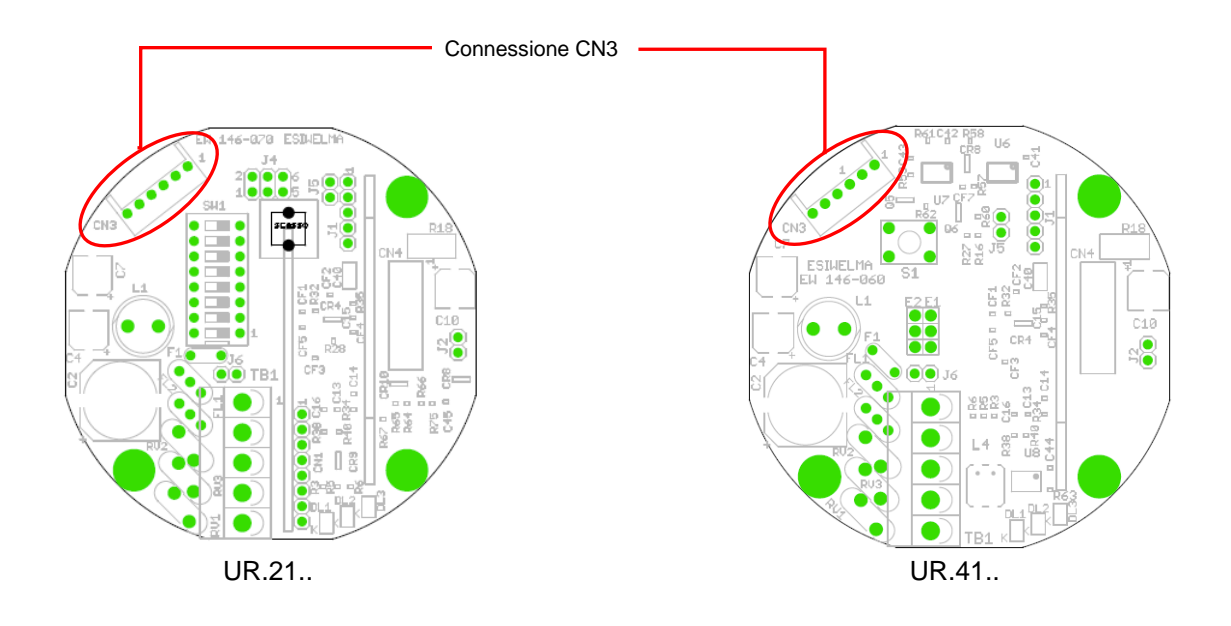

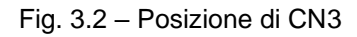

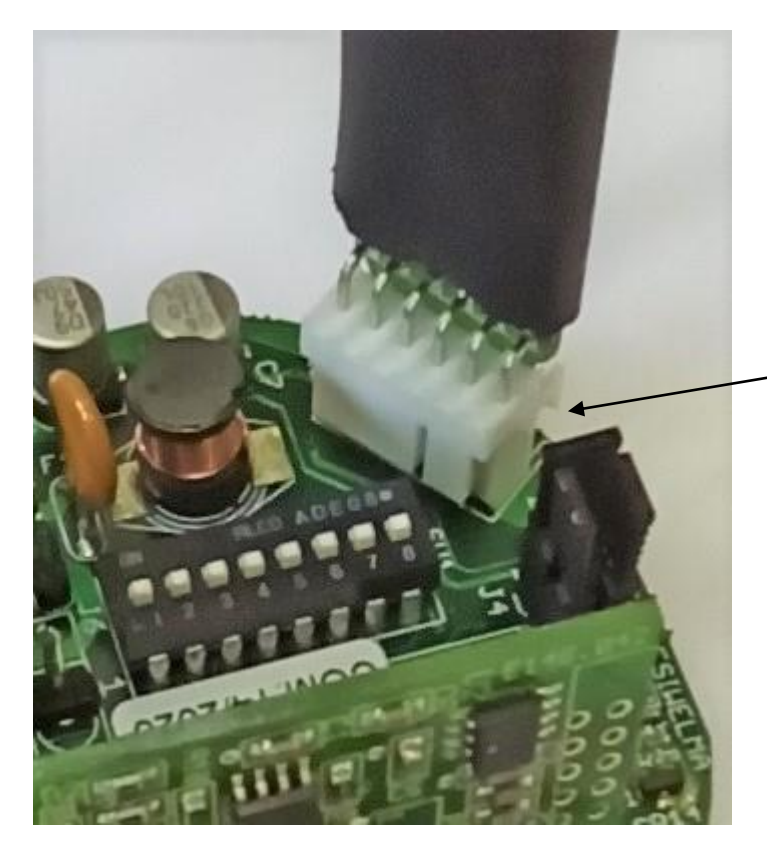

#### Attenzione:

Il connettore ha una protezione per prevenire qualunque errato inserimento del medesimo. Non tentare l'inserimento l'unità di connessione **UIC20** in posizioni diverse da quella illustrata in figura.

Fig. 3.3 – Inserimento connettore terminale TUS40

| Tipo / N°    | Rev. | Data          | Pagina | Pagine totali |
|--------------|------|---------------|--------|---------------|
| EW146.604_it | С    | 27 marzo 2023 | 9      | 28            |

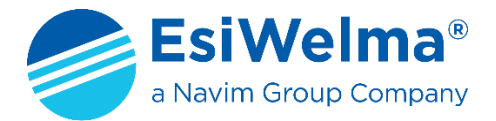

## 3.2 Tipi di Installazione delle sonde per una corretta rilevazione

A seconda del tipo di gas da rivelare le sonde devono essere installate sulla parete ad altezze diverse (Fig. 3.4).

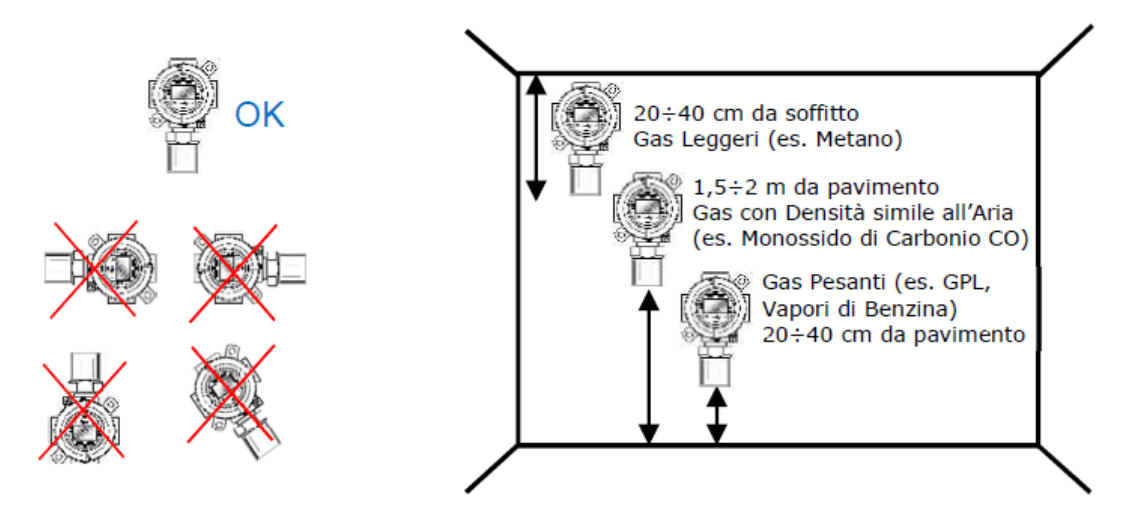

Fig. 3.4 - Esempi di posizionamento sonde

Per il posizionamento delle sonde adottare le seguenti regole di carattere generale:

- a 20 cm dal pavimento per i gas più densi dell'aria (G.P.L. o Vapori di benzina)
- a 20 cm dal soffitto per i gas più leggeri dell'aria (Metano)
- a mezza altezza (1.5 2m) per i gas con densità simile all'aria (CO)

Per poter operare correttamente anche ad una certa altezza e distanza dal Rivelatore, il kit terminale TUS40 è provvisto di un cavo spiralato di lunghezza massima di 3m.

Occorre evitare di mettere il cavo di collegamento in trazione durante il collegamento per evitare il distacco dell'Unità di Connessione.

Sono da evitare eventuali prolunghe del cavo di collegamento o interruzioni e giunte dello stesso che possano compromettere il buon funzionamento e la sicurezza del dispositivo.

Per garantire una corretta rivelazione del gas, il posizionamento delle sonde deve essere eseguito tenendo conto, oltre alle già citate regole di carattere generale, anche delle seguenti regole di installazione.

La sonda deve essere montata:

- in prossimità di possibili punti di fughe di gas;
- almeno a 1,5 metri da fonti di calore;
- mai in aree mal ventilate ove possano verificarsi sacche di gas;
- almeno a 1,5 metri dalle aperture di ventilazione;
- lontano da ostacoli al naturale movimento del gas;
- in ambienti in cui le condizioni atmosferiche siano comprese fra -20°C e 50°C (o -40°C e 70°C per le versioni a range esteso) ed umidità relativa minore del 90% senza condensa.

| Tipo / N°    | Rev. | Data          | Pagina | Pagine totali |
|--------------|------|---------------|--------|---------------|
| EW146.604_it | С    | 27 marzo 2023 | 10     | 28            |

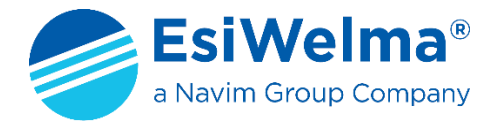

# 4 UTILIZZO DEL KIT TERMINALE

Quando si sono concluse le attività di realizzazione dei collegamenti elettrici, tra il Rivelatore ed il kit terminale TUS40 è possibile, dopo un controllo visivo della loro correttezza, alimentare il Rivelatore <u>accertandosi</u> <u>preventivamente di operare in zona sicura</u>.

Tutte le schermate del Display rappresentate nelle varie Figure che seguono, hanno lo scopo di chiarire al meglio le funzioni descritte ed i concetti relativi. I valori riportati sono pertanto puramente indicativi.

## 4.1 MODI DI OPERARE

Al fine di evirare errori nel collegamento II terminale TUS40 deve essere collegato e scollegato dal Rivelatore solo se quest'ultimo non è alimentato. Ciò consente un corretto avvio della comunicazione e relativo allineamento dei due dispositivi.

Con II Kit Terminale TUS40 è possibile effettuare diverse calibrazioni e verifiche:

- Modo monitoraggio o normale funzionamento;
- Modo di Programmazione delle soglie di intervento;
- Modo di Calibrazione Rivelatore;
- Modo di Test delle uscite;
- Gestione della Risposta Relativa.

All'accensione è attesa la seguente situazione di schermate successive:

1. Si accende la retroilluminazione e sul display del terminale compare la seguente scritta:

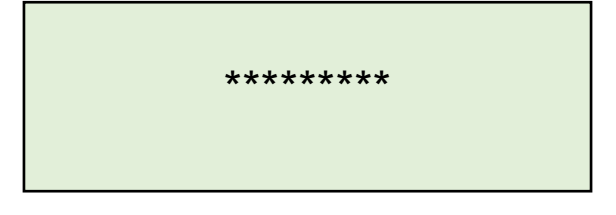

2. Il display visualizza la schermata dove x.xxx indica la versione del firmware:

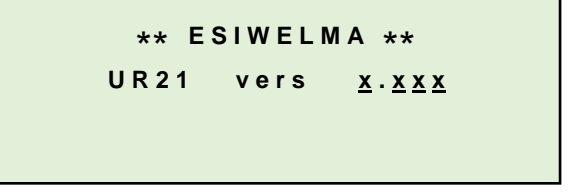

*In questa fase i sensori iniziano la fase di preriscaldo e l'operazione può durare anche alcuni minuti.* Nella fase di preriscaldo visualizza una schermata di questo tipo:

```
Sensor: <u>TTTTTTT</u>
State: Heating <u>hhh</u>s
End Time: yyy weeks
Concent.: <u>zzz=xxx</u>
```

Fig. 4.3

| Tipo / N°    | Rev. | Data          | Pagina | Pagine totali |
|--------------|------|---------------|--------|---------------|
| EW146.604_it | С    | 27 marzo 2023 | 11     | 28            |

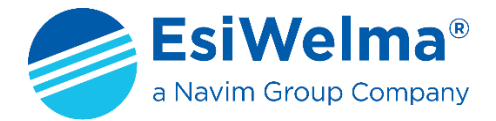

# 4.2 MODO MONITORAGGIO

Al termine della fase di preriscaldo il Rivelatore visualizza la schermata:

```
Sensor: <u>TTTTTTT</u>
State:OK
End Time: yyy weeks
Concent.: <u>ZZZ=XXX</u>
```

Dove:

Fig. 4.4

- TTTTTTT = Sigla con tipo di Rivelatore;
- hhh = Tempo Residuo di Preriscaldo (secondi);
- yyy = Vita dell'Elemento Sensibile (settimane);
- zzz = Unità di Misura della Concentrazione (ppm x CO oppure LIE x Gas Infiammabili);
- xxx = Concentrazione Rilevata dal Rivelatore.

Sigle usate per lo stato del Rivelatore:

- **Heating**: solo durante la fase di Preriscaldo;
- **Ok**: durante il funzionamento normale;
- **Preal**: se il Rivelatore supera la soglia di Preallarme;
- Alarm1: se ha superato la la soglia;
- Alarm2: se ha superato la lla soglia;
- **Fault**: (generico) se viene rilevato un guasto (vedi anche Capitolo 5)

La sigla che identifica il Rivelatore è una delle seguenti:

- CAT\_1: per sensori catalitici tipo A
- CAT\_2: per sensori catalitici tipo B
- **CAT\_3**: per sensori catalitici tipo C
- CEL\_4: per sensori a cella elettrochimica tipo A
- CAT\_5: per sensori catalitici tipo D
- CAT\_15: per sensori catalitici tipo E
- SEMIC\_6: per sensori a semiconduttore tipo A
- SEMIC\_7: per sensori a semiconduttore tipo B
- **SEMIC\_8**: per sensori a semiconduttore tipo C
- **CEL\_9**: per sensori a cella elettrochimica tipo B
- **CEL\_10**: per sensori a cella elettrochimica tipo C
- **CEL\_11**: per sensori a cella elettrochimica tipo D
- NDIR\_1: per sensori all'infrarosso non dispersivo tipo A
- NDIR\_2: per sensori all'infrarosso non dispersivo tipo B

In questa fase il terminale visualizza costantemente la concentrazione misurata e ne aggiorna il valore costantemente ogni pochi secondi.

È opportuno rilevare che il Terminale possiede un Timer (1 minuto per ogni schermata), nel senso che in assenza di comandi, passa dalla schermata attuale a quella precedente fino ad arrivare a quella di Fig. 4.4.

| Tipo / N°    | Rev. | Data          | Pagina | Pagine totali |
|--------------|------|---------------|--------|---------------|
| EW146.604_it | С    | 27 marzo 2023 | 12     | 28            |

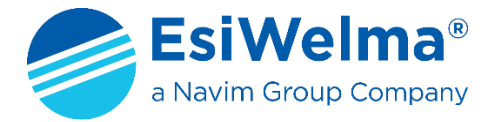

# 4.3 MODO DI PROGRAMMAZIONE

In Rivelatore consente la programmazione quando è terminata la fase di Preriscaldo. Per entrare in Modo di Programmazione premere il tasto di PROGRAMMAZIONE In programmazione sono possibili le seguenti operazioni:

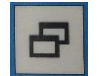

- r programmazione sono possibili le seguenti operazioni.
- Visualizzare le soglie di allarme impostate con il dip-switch SW1 degli UR.21..
- Programmare le soglie di allarme se i primi quattro dip-switch di SW1 UR.21.. sono tutti a OFF (modo custom);

Entrati in programmazione, vengono visualizzate le soglie del Set programmabile:

| IIIIII                                                                                    |
|-------------------------------------------------------------------------------------------|
| $\underline{Z} \underline{Z} \underline{Z} = \underline{X} \underline{X} \underline{X}^*$ |
| $\underline{Z} \underline{Z} \underline{Z} = \underline{X} \underline{X} \underline{X}$   |
| $\underline{Z} \underline{Z} \underline{Z} = \underline{X} \underline{X} \underline{X}$   |
|                                                                                           |

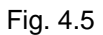

Dove:

| ТТТТТТТ | <ul> <li>Sigla con tipo di Rivelatore;</li> </ul>      |
|---------|--------------------------------------------------------|
| ZZZ     | = Unità di misura della concentrazione (PPM, LIE o %); |
|         |                                                        |

- XXX = Soglie di intervento programmate nel Set configurabile per ciascuna soglia;
- Preal. = Soglia di Preallarme;
- Alarm1 = 1° livello di allarme;
- Alarm2 =  $2^{\circ}$  livello di allarme.

Inizialmente il cursore (un asterisco) è sulla prima riga.

Premendo "Giù" e "Sù" si passa alla riga precedente o seguente

Nota: non si può procedere oltre la prima o l'ultima riga

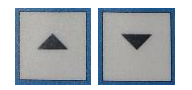

| Sensor:<br>Preal. : | IIIIII<br>ZZZ= XXX                                                                                    |
|---------------------|----------------------------------------------------------------------------------------------------|
| Alarm1:             | $\underline{Z} \underline{Z} \underline{Z} = \underline{X} \underline{X} \underline{X}^*$             |
| Alarm 2:            | $\underline{Z} \underline{Z} \underline{Z} = \underline{X} \underline{X} \underline{X} \underline{X}$ |

Fig. 4.6

| Tipo / N°    | Rev. | Data          | Pagina | Pagine totali |
|--------------|------|---------------|--------|---------------|
| EW146.604_it | С    | 27 marzo 2023 | 13     | 28            |

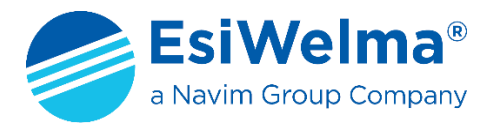

Premendo "Enter" si entra nella schermata di modifica del valore

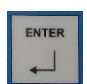

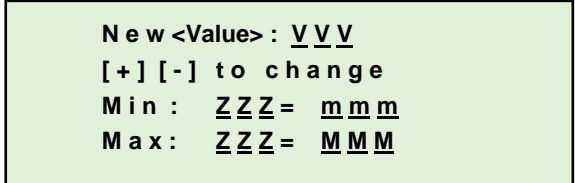

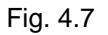

Dove:

- <Value> può essere: **Preal.** oppure **Alarm1** oppure **Alarm2** a seconda della posizione dell'Asterisco ovvero della Soglia che si desidera variare;
- VVV = Valore Attuale della Soglia in corso di cambiamento (Preal. oppure Alarm1 oppure Alarm2);
- ZZZ = Unità di misura della concentrazione (PPM, LIE o %);
- mmm = Valore minimo della Soglia che può essere impostato;
- MMM = Valore Massimo della Soglia che può essere impostato;

Chiaramente premendo "Più" o "Meno" il valore può essere modificato.

Al termine della modifica del valore è possibile premere i seguenti tasti:

- "Enter": memorizza il valore impostato in modo permanente;

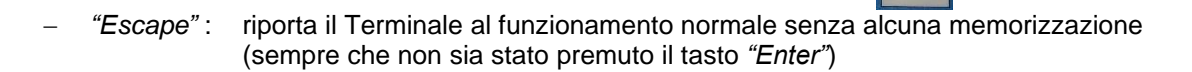

| Tipo / N°    | Rev. | Data          | Pagina | Pagine totali |
|--------------|------|---------------|--------|---------------|
| EW146.604_it | С    | 27 marzo 2023 | 14     | 28            |

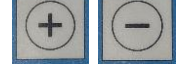

ENTER

ESC

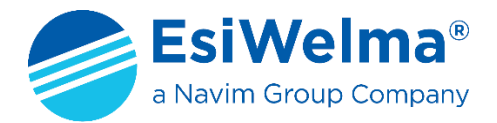

# 4.4 MODO DI CALIBRAZIONE

## 4.4.1 GENERALITÀ

La Calibrazione del Rivelatore può essere effettuata su due valori di misura. Il primo dei due valori è sempre Zero <sup>(\*)</sup> ( $P_t 0$ ), ovvero assenza di Gas, mentre l'altro punto ( $P_t 1$ ) viene già predisposto in fabbrica nel modo seguente (esempi dei gas più comuni):

- 50% del LIE (Metà Scala)per i Gas Infiammabili;
- 500 PPM (Fondo Scala) per i Gas Tossici (nello specifico il CO)
- 0,5% in Volume limitatamente alla CO<sub>2</sub>;
- 4,0% in Volume limitatamente alla O<sub>2</sub>.
- (\*) Con la sola eccezione dell'Ossigeno che come primo valore di taratura assume quello dell'aria libera:  $O_2 = 20,9\%$

La Figura 4.8 seguente illustra graficamente il processo di taratura per quanto detto in precedenza.

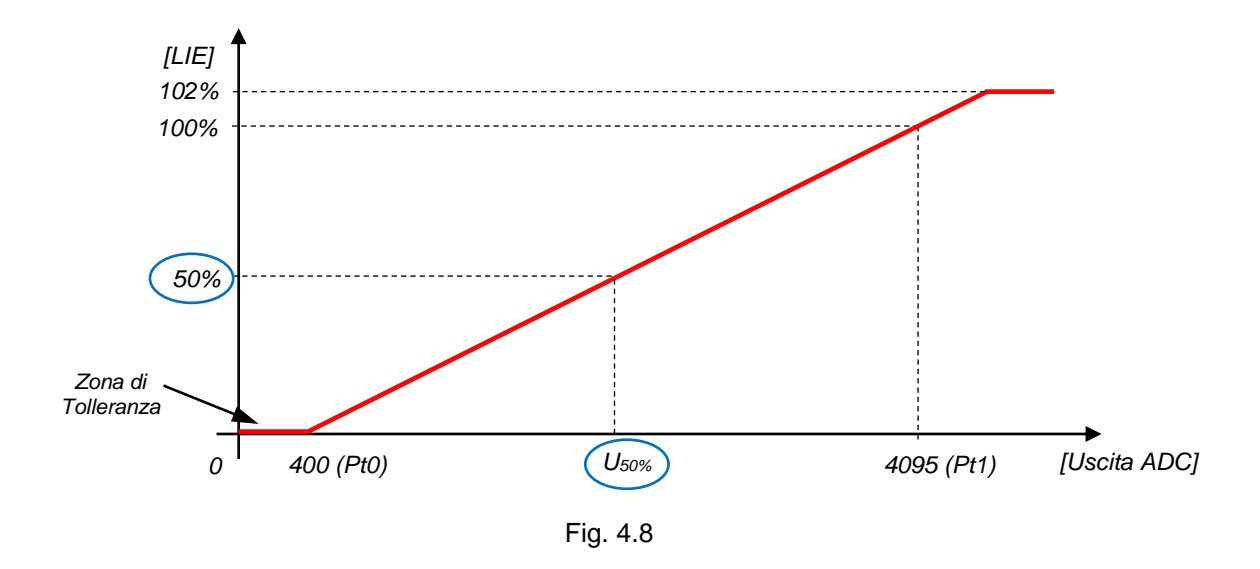

Tranne che per i sensori ad infrarosso *(vedere NDIR\_1,2)* che non gestiscono alcuni parametri, è possibile visualizzare i valori di calibrazione del Rivelatore.

| Tipo / N°    | Rev. | Data          | Pagina | Pagine totali |
|--------------|------|---------------|--------|---------------|
| EW146.604_it | С    | 27 marzo 2023 | 15     | 28            |

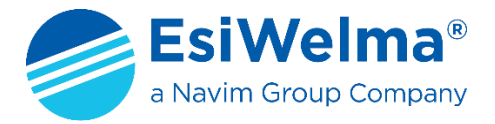

## 4.4.2 PROCEDURA DI CALIBRAZIONE

Partendo dalla schermata di "Monitoraggio" di cui al Para. 4.2 si preme il Tasto schermata seguente:

e appare la

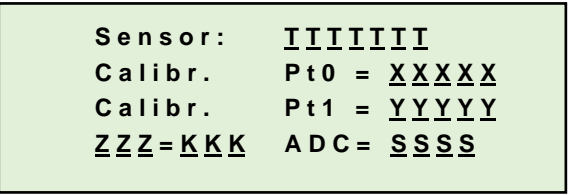

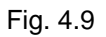

Dove:

| ТТТТТТТ | = | Sigla con tipo di Rivelatore                                  |
|---------|---|---------------------------------------------------------------|
| XXXXX   | = | Valore in Passi del convertitore del 1º Punto di calibrazione |
| YYYYY   | = | Valore in Passi del convertitore del 2° Punto di calibrazione |
| ZZZ     | = | Unità di misura della concentrazione (PPM o LIE)              |
| KKK     | = | Valore della concentrazione                                   |
| SSSS    | = | Passi del convertitore equivalenti alla misura                |
|         |   |                                                               |

Come per le precedenti, da questa schermata è possibile tornare al Modo di Programmazione premendo il

Tasto ESC

Premendo i Tasto "Chiave"

per più di 5 secondi, viene visualizzata la pagina seguente:

Sensor: <u>TITITIT</u> Calibr. Pt0 = <u>XXXXX</u> Select 1,2,Enter <u>ZZZ=KKK</u> ADC= <u>SSSS</u>

Fig. 4.10

Le lettere sottolineate hanno lo stesso significato della legenda precedente.

Premendo il Tasto 2 viene visualizzato il *"Punto Caratteristico" (Pt 1)*; successivamente premendo il

Tasto si ritorna alla visualizzazione del punto Pt 0.

| Tipo / N°    | Rev. | Data          | Pagina | Pagine totali |
|--------------|------|---------------|--------|---------------|
| EW146.604_it | С    | 27 marzo 2023 | 16     | 28            |

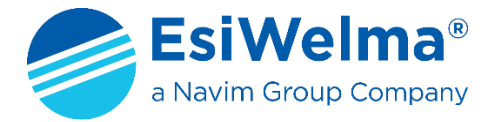

## 4.4.2.1 CALIBRAZIONE DEL PUNTO DI ZERO (Pt 0)

Dalla Schermata di Figura 4.10, premendo il Tasto , si procede alla Calibrazione d Pt 0 e, per la durata della stessa (dipendente dal tipo di Elemento Sensibile), appare sul Display la scritta di Figura 4.11 (i valori che compaiono nell'ultima riga sono di Debug del processo di calibrazione);

ENTER

Sensor: <u>TTTTTT</u> Calibr. Pt0 = <u>XXXXX</u> In progress... ααα b = βββ s = γγγ

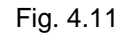

Al termine del processo di Calibrazione, nel caso la stessa sia andata a buon fine, appare la scritta *"Calibration OK"* e, nell'ultima riga, i valori di LEL e ADC raggiunti dopo la Calibrazione (Figura 4.12);

Nel caso in cui il processo di Calibrazione non sia andato a buon fine, appare la scritta "Calibration Fail" e vengono ripristinati i valori di LEL e ADC precedenti alla Calibrazione;

```
Sensor: <u>TTTTTT</u>
Calibr. Pt0 = <u>XXXXX</u>
Calibration Ok
<u>ZZZ=KKK</u> ADC= <u>SSSS</u>
```

#### Fig. 4.12

#### 4.4.2.2 CALIBRAZIONE DEL PUNTO CARATTERISTICO (Pt 1)

Successivamente il Display passa al Pt 1 e, attraverso la stessa procedura e con le stesse considerazioni prima viste per Pt 0, si può procedere alla relativa calibrazione (vedere Figura 4.13).

Sensor: <u>TTTTTT</u> Calibr. Pt1 = <u>XXXXX</u> Select 1,2,Enter <u>ZZZ=KKK</u> ADC= <u>SSSS</u>

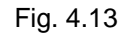

Si pone il Rivelatore sotto flusso di gas alla concentrazione predefinita e attesi circa 2 minuti per la stabilizzazione della misura che si può dedurre dalla stabilizzazione del valore riportato in terza riga (ATTENZIONE si tratta sempre di un valore assoluto)

ENTER

Dalla Schermata di Figura 4.13, premendo il Tasto , si procede alla Calibrazione di Pt 1 e, per la durata della stessa (dipendente dal tipo di Elemento Sensibile), appare sul Display la scritta di Figura 4.14 (i valori che compaiono nell'ultima riga sono di Debug del processo di calibrazione);

Da questo punto in poi le schermate e le considerazioni sono le stesse di quelle esposte al Para. 4.4.2.1 per Pt 0.

| Tipo / N°    | Rev. | Data          | Pagina | Pagine totali |
|--------------|------|---------------|--------|---------------|
| EW146.604_it | С    | 27 marzo 2023 | 17     | 28            |

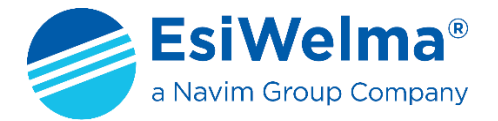

Le principali possibili cause per cui la Calibrazione dei due punti Pt 0 e Pt 1 non va a buon fine *(Calibration Fail)*, possono essere le seguenti:

- Pt 0: La Zona di Tolleranza evidenziata in Figura 4.8, si è eccessivamente ristretta, per esempio a causa del deterioramento dell'Elemento Sensibile, tale per cui il Rivelatore non riesce più a raggiungere un valore di "Zero" accettabile;
- Pt 1: Il Rivelatore non riesce più a raggiungere lo "Span" ossia il valore che gli consente di rilevare la Concentrazione Massima di Gas, per esempio ancora a causa del deterioramento dell'Elemento Sensibile.

In entrambi i casi, come detto, vengono ripristinati i valori di LEL e ADC precedenti alla Calibrazione.

È opportuno procedere, appena possibile, alla sostituzione del Rivelatore.

È consigliabile eseguire la Procedura di Calibrazione almeno con cadenza Semestrale o quanto previsto dalla normativa vigente.

Al termine della Procedura di Calibrazione, premendo il Tasto , si ritorna alla visualizzazione della pagina di Fig. 4.9.

#### ATTENZIONE

Per la <u>calibrazione</u> del punto caratteristico Pt 1 dei rivelatori per gas infiammabili con elemento sensibile di tipo catalitico utilizzare una miscela titolata di gas <u>METANO al 2,5% in volume</u> (è ammesso anche il 2,2% in volume), <u>bilanciata in aria (non in AZOTO)</u> corrispondenti al 50% del LIE del Metano.

Durante la fase di calibrazione il rivelatore, anche se tarato per un altro gas infiammabile diverso dal Metano, si predispone per ricevere una miscela di gas le cui caratteristiche sono quelle sopra indicate.

Al termine della calibrazione il rivelatore riprenderà la "risposta relativa" (vedi paragrafo 4.6) del gas per il quale è stato tarato in fabbrica.

| Tipo / N°    | Rev. | Data          | Pagina | Pagine totali |
|--------------|------|---------------|--------|---------------|
| EW146.604_it | С    | 27 marzo 2023 | 18     | 28            |

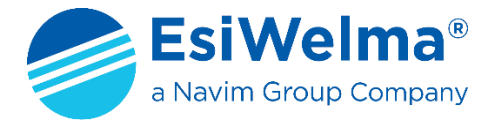

# 4.5 MODO DI TEST DELLE USCITE

Se durante la fase di Preriscaldo del Rivelatore si preme il Tasto possibile eseguire direttamente il Test delle Uscite del Rivelatore.

Sul Display del TUS40 viene visualizzata la pagina di Figura 4.14:

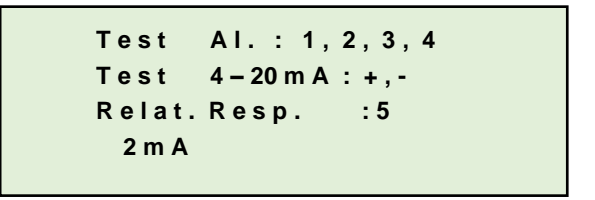

Fig. 4.14

Il Valore misurabile in mA che compare nella quarta riga, è quello generato dal Rivelatore in modalità "Preriscaldo".

La condizione di *Guasto* è rilevabile attraverso la misura di un valore di corrente generato dal Rivelatore pari a 22mA.

#### **ATTENZIONE**

Tutti i Test descritti nel seguito, comportano variazioni di stato e/o cambiamenti delle grandezze di uscita del Rivelatore. Ciò provoca azioni sull'Impianto a cui il Rivelatore è interfacciato, conseguenti alle variazioni di stato e/o alle variazioni in linea con i Test.

Occorre quindi che l'Utilizzatore, prima della esecuzione degli stessi, prenda le dovute precauzioni in relazione alla natura dell'interfacciamento del Rivelatore con l'Impianto stesso.

## 4.5.1 TEST DELLE USCITE A RELÈ

Premendo i Tasti relativi, è possibile effettuare i Test seguenti:

1

Si attiva e si disattiva l'uscita a relè di Allarme di Guasto;

Si attiva e si disattiva l'uscita a relè di Allarme di superamento 2ª Soglia;

3

Si attiva e si disattiva l'uscita a relè di Allarme di superamento 1ª Soglia;

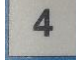

Si attiva e si disattiva l'uscita a relè di Preallarme.

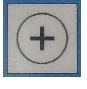

Si incrementa la corrente di uscita sui morsetti 3 e 4 di misura, a passi di 0,5mA, fino a 22mA;

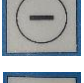

Si decrementa la corrente di uscita sui morsetti 3 e 4 di misura, a passi di 0,5mA, fino a 0mA;

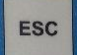

Si esce dal Modo di Test delle Uscite e si ritorna al modo di Monitoraggio.

| Tipo / N°    | Rev. | Data          | Pagina | Pagine totali |
|--------------|------|---------------|--------|---------------|
| EW146.604_it | С    | 27 marzo 2023 | 19     | 28            |

si entra in un menù nel quale è

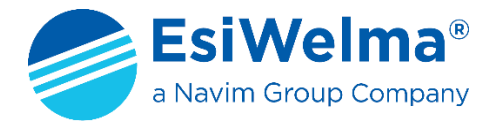

Note:

- Per le funzioni relative ai tasti 1, 2, 3 e 4 occorre prevedere nel Rivelatore UR.21.., la Scheda Relè UZR20.4 o le Schede a Photomos UZS ..;
- Durante il Modo di Test delle Uscite viene sospesa la fase di Preriscaldo che riprenderà al rientro nel modo di Monitoraggio;
- Durante il Modo di Test delle uscite, se non viene premuto alcun tasto per 5 minuti, si esce automaticamente e si rientra nel modo di Monitoraggio.

#### 4.6 **GESTIONE DELLA RISPOSTA RELATIVA (PER RIVELATORI CATALITICI)**

Analogamente a quanto detto al Paragrafo 4.5 precedente, se durante la fase di Preriscaldo del Rivelatore si

preme il Tasto

si entra nel menù corrispondente alla pagina di Figura 4.14 nel quale è possibile,

premendo successivamente il Tasto

eseguire la gestione della Risposta Relativa del Rivelatore.

#### Caso 1

Nel caso in cui il Gas non sia compreso tra quelli "standard" a risposta relativa fissa, compare la scritta "HYDROCARBONS".

È quindi possibile variarne la risposta relativa secondo le Tabelle riportate ai Paragrafi 4.6.1.1 e 4.6.1.3, rispettivamente per i Sensori Tipo CAT 2, CAT 5 e CAT 15.

Successivamente è fortemente consigliato operare una verifica funzionale con il Gas di Prova di riferimento.

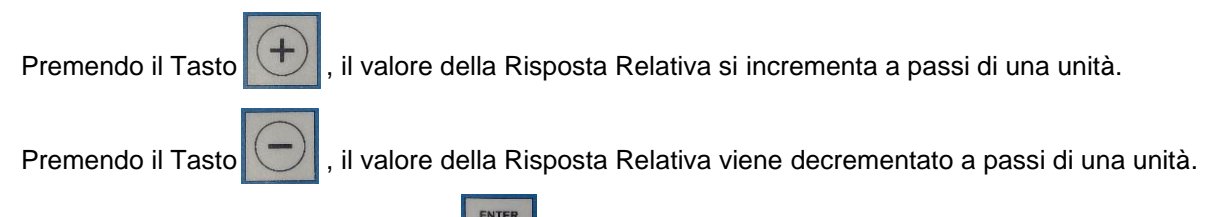

Successivamente premendo il Tasto , si conferma il valore di Risposta Relativa impostato.

#### Caso 2

Nel caso in cui il Gas sia compreso tra quelli "standard", non è possibile ovviamente impostare valori diversi da quello previsto in fabbrica, mentre risulta possibile modificare il tipo di Gas.

Premendo i Tasto vengono visualizzati i vari tipi di Gas a partire da Hydrocarbon il tipo di Gas. Ciò

consente di visualizzare la sequenza:

Methane  $\rightarrow$  Propane  $\rightarrow$  Methanol  $\rightarrow$  LPG  $\rightarrow$  Benzene  $\rightarrow$  Pentane  $\rightarrow$  Ciclo-Hexane  $\rightarrow$  Heptane  $\rightarrow$  Etylene  $\rightarrow$ Gasoline Vapours  $\rightarrow$  Ethyl Acetate  $\rightarrow$  Toluene  $\rightarrow$  Acetone  $\rightarrow$  Acetylene  $\rightarrow$  I Soprop. Alcohol  $\rightarrow$  Ethyl Alcohol  $\rightarrow$  Hydrogen  $\rightarrow$  Octane  $\rightarrow$  Ammonia  $\rightarrow$  Hexane  $\rightarrow$  Xylene  $\rightarrow$  Butane

Ognuno con la propria Risposta Relativa. Premendo il Tasto

si torna indietro.

ESC

. È opportuno notare

Per uscire da ognuna delle pagine precedentemente descritte, si preme il tasto che, per ognuna delle pagine, è previsto un Time-out di 1 Minuto dopodiché si passa alla visualizzazione della pagina immediatamente precedente, fino a tornare sempre a passi di 1 Minuto alla pagina "principale" di "Default".

| Tipo / N°    | Rev. | Data          | Pagina | Pagine totali |
|--------------|------|---------------|--------|---------------|
| EW146.604_it | С    | 27 marzo 2023 | 20     | 28            |

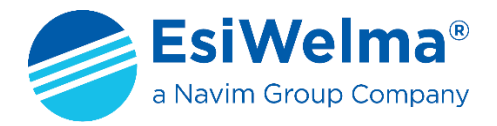

## 4.6.1 TABELLE DI CORRISPONDENZA RISPOSTA RELATIVA

Le Tabelle che seguono devono essere usate solo come guida. Per la maggior precisione, i Rivelatori di Gas devono essere calibrati con il Gas Campione.

## 4.6.1.1 SENSORE TIPO CAT\_2

| Gas-Vapour | Relative Response% | Gas-Vapour        | Relative Response% |
|------------|--------------------|-------------------|--------------------|
| Methane    | 100                | Ethanol           | 54                 |
| Hydrogen   | 121                | Propan-2-ol       | 40                 |
| Ethane     | 70                 | Acetone           | 42                 |
| Propane    | 61                 | Butan-2-one (MEK) | 40                 |
| Butane     | 49                 | MIBK              | 30                 |
| Pentane    | 42                 | Cyclohexane       | 37                 |
| Hexane     | 39                 | Di-Ethyl Ether    | 39                 |
| Heptane    | 35                 | Ethyl Acetate     | 37                 |
| Octane     | 32                 | Toluene           | 35                 |
| Ethylene   | 70                 | Xylene            | 26                 |
| Methanol   | 72                 | Acetylene         | 39                 |

## 4.6.1.2 SENSORE TIPO CAT\_5

| Gas-Vapour | Relative Response% | Gas-Vapour      | Relative Response% |
|------------|--------------------|-----------------|--------------------|
| Methane    | 100                | Acetone         | 57                 |
| Propane    | 58                 | Toluene         | 54                 |
| Iso-Butane | 54                 | Ethyl Acetate   | 67                 |
| N-Pentane  | 72                 | Hydrogen        | 93                 |
| N-Hexane   | 56                 | Ammonia         | 150                |
| N-Heptane  | 57                 | Cyclo-Hexane    | 63                 |
| N-Octane   | 51                 | Acrtylene       | 108                |
| Methanol   | 100                | Ethylene        | 68                 |
| Ethanol    | 93                 | Carbon Monoxide | 106                |
| IPA        | 67                 |                 |                    |

| Tipo / N°    | Rev. | Data          | Pagina | Pagine totali |
|--------------|------|---------------|--------|---------------|
| EW146.604_it | С    | 27 marzo 2023 | 21     | 28            |

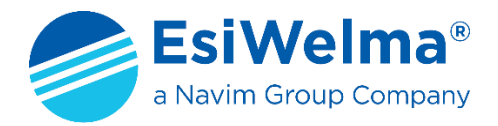

## 4.6.1.3 SENSORE TIPO CAT\_15

| Gas-Vapour           | Relative<br>Response% | Gas-Vapour            | Relative<br>Response% | Gas-Vapour            | Relative<br>Response% |
|----------------------|-----------------------|-----------------------|-----------------------|-----------------------|-----------------------|
| Methane              | 100                   | Ethane                | 68                    | Methylcyclohexane     | 44                    |
| 1,2-Propylene Oxyde  | 44                    | Ethyl Acetate         | 46                    | Methylhexane          | 48                    |
| 1,3-Butadiene        | 45                    | Ethyl Alcohol         | 63                    | Methylhydrazine       | 48                    |
| 1,4 Dioxane          | 45                    | Ethyl Bromide         | 121                   | Methylpentane         | 42                    |
| 1,4-Hexadiene        | 76                    | Ethyl Chloride        | 65                    | Metyl Chloride        | 88                    |
| 1-Butene             | 53                    | Ethyl Formate         | 48                    | Metylamine            | 78                    |
| 1-Pentene            | 48                    | Ethyl Mercaptan       | 65                    | Metylene Chloride     | 111                   |
| Acetaldehyde         | 64                    | Ethyl Methyl Ether    | 49                    | M-Xylene              | 42                    |
| Acetic Acid          | 33                    | Ethylamine            | 63                    | N-Butane              | 52                    |
| Acetic Anhydride     | 40                    | Ethylbenzene          | 41                    | N-Butyc Acid          | 47                    |
| Acetone              | 60                    | Ethylene              | 63                    | N-Butyl Alcohol       | 45                    |
| Acetonitrile         | 51                    | Ethylene Dichloride   | 85                    | Neo-Pentane           | 48                    |
| Acetylene            | 63                    | Ethylene Oxide        | 49                    | Nitromethane          | 54                    |
| Ammonia              | 143                   | Ethylpentane          | 48                    | N-Nonane              | 28                    |
| Aniline              | 38                    | Heptane-Mixed Isomers | 42                    | N-Octane              | 32                    |
| Benzene              | 45                    | Hexane-Mixed Isomers  | 40                    | N-Propyl Alcohol      | 58                    |
| Buthyl Acetate       | 40                    | Hydrazine             | 54                    | N-Propyl Chloride     | 58                    |
| Carbonyl Sulphide    | 60                    | Hydrogen              | 81                    | N-Propylamine         | 55                    |
| Carbon Disulphide    | 10                    | Hydrogen Cyanide      | 52                    | O-Xylene              | 38                    |
| Carbon Monoxide      | 79                    | Hydrogen Sulphide     | 46                    | Pentane-Mixer Isomers | 51                    |
| Chlorobenzene        | 38                    | Iso Propyl Alcohol    | 44                    | Propane               | 51                    |
| Cis-But2ene          | 51                    | Iso-Butane            | 45                    | Propene               | 62                    |
| Cyanogen             | 107                   | Iso-Butyl Alcohol     | 53                    | Propyne               | 49                    |
| Cyclohexane          | 46                    | Isobutylene           | 58                    | P-Xylene              | 41                    |
| Cyclopropane         | 75                    | Iso-Pentane           | 46                    | Styrene Monomer       | 43                    |
| Decane-Mixed Isomers | 29                    | Methyl Acetate        | 54                    | Tert-Butyl Alcohol    | 64                    |
| Diethyl Ether        | 50                    | Methyl Alcohol        | 78                    | Tetrahydrofuran       | 47                    |
| Diiso-Propyl Ether   | 35                    | Methyl Bromide        | 108                   | Toluene               | 42                    |
| Dimethyl Sulphide    | 49                    | Methyl Ethyl Ketone   | 43                    | Trans-But2ene         | 60                    |
| Dimethylbutane       | 42                    | Methyl Formate        | 61                    | Trimethylbutane       | 49                    |
| Dimethylhydrazine    | 64                    | Methyl Mercaptan      | 71                    | Trimetylamine         | 58                    |
| Dimethylpentane      | 49                    | Methyl Propionate     | 54                    | Tryetilamine          | 45                    |
| Dimetyl Ether        | 60                    | Methyl Propyl Ketone  | 45                    | Vinyl Chloride        | 56                    |

| Tipo / N°    | Rev. | Data          | Pagina | Pagine totali |
|--------------|------|---------------|--------|---------------|
| EW146.604_it | С    | 27 marzo 2023 | 22     | 28            |

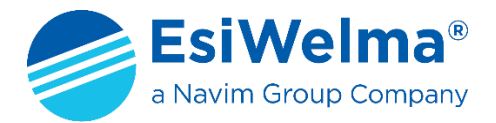

# 5 POSSIBILI ANOMALIE

Eventuali errori di cablaggio possono manifestarsi come segue.

| EFFETTO                            | CAUSA                            | PROVVEDIMENTO                         |
|------------------------------------|----------------------------------|---------------------------------------|
| Le unità interessate hanno tutti   | Inversione della polarità        | Ripristinare il corretto collegamento |
| i LED spenti                       | dell'alimentazione               | dopo aver disalimentato la sonda      |
| Rotture di componenti, unità       | Collegamenti di alimentazione    | Ripristinare il corretto collegamento |
| periferiche spente                 | invertiti con quelli dell'uscita | dopo aver disalimentato la sonda.     |
|                                    | 4 ÷ 20mA o del BUS               | Sostituire l'unità se danneggiata     |
| Mancanza di comunicazione          | Posizionamento invertito o       | Ripristinare la corretta connessione  |
| tra il sensore ed il Kit Terminale | disallineato dell'unità di       | dopo aver disalimentato il sensore.   |
| TUS40                              | connessione del TUS40            | Sostituire l'unità se danneggiata     |

Tab. 5.1 – Analisi di possibili cause di guasto

Alcune sequenze di errore sono segnalate da particolari lampeggi del LED presente sul corpo sensore delle sonde UR.21.. o UR.41.. (o sui relativi Display quando presenti).

Per una tabella completa delle segnalazioni di guasto del Rivelatore, ci si riferisca al relativo foglio tecnico o manuale d'uso del display.

Con il terminale di servizio TUS40 invece, nel campo **STATE** in "Modo di Monitoraggio" (Paragrafo 4.2, Figura 4.4), oltre alle condizioni di normale funzionamento (**OK**) e di pre riscaldamento (**Heating**), vengono visualizzate le possibili condizioni di **GUASTO** del Rivelatore; in particolare:

| Indicazioni di<br>GUASTO | CAUSA                                                             | PROVVEDIMENTO                                                                                              |
|--------------------------|-------------------------------------------------------------------|----------------------------------------------------------------------------------------------------|
| Fault                    | Perdita di connessione tra la scheda<br>BASE e la scheda SENSORE  | Ripristinare il corretto collegamento<br>dopo aver disalimentato la sonda                                  |
| Overange                 | Valore misurato > 120% del fondo scala                            | Spegne la sonda, attendere alcuni<br>minuti e rialimentarla; se l'errore<br>persiste, ricalibrare la sonda |
| Underange                | Valore misurato < - 10% del fondo scala                           | Ricalibrare il punto di Zero (Pt 0)                                                                        |
| Low Power                | Alimentazione inferiore ai limiti                                 | Controllare Alimentazione                                                                                  |
| Hi Power                 | Alimentazione superiore ai limiti                                 | Controllare Alimentazione                                                                                  |
| Bus Fail                 | Perdita collegamento BUS (solo UR41)                              | Controllare il collegamento BUS                                                                            |
| End Life                 | Fine vita dell'elemento sensibile                                 | Sostituire l'unità a fine vita                                                                             |
| Unknown                  | Elemento sensibile non riconosciuto                               |                                                                                                    |
| RAM Fail                 | Errore di lettura/scrittura RAM                                   | Disalimentare la sonda, attendere                                                                          |
| ROM Fail                 | Errore di lettura del programma                                   | alcuni secondi e rialimentarla.                                                                            |
| EEP Fail                 | Errore di lettura/scrittura EEPROM della<br>Scheda BASE           | Se terminata la fase di preriscaldo                                                                        |
| Nose Fail                | Errore di lettura/scrittura EEPROM della<br>Scheda SENSORE        | l'errore persiste, sostituire l'unità<br>danneggiata.                                                      |
| Rele Fail                | Alimentazione Scheda RELE fuori dai                               |                                                                                                    |
|                          | limiti ammessi (solo UR.21)                                       | Inviare l'unità danneggiata al                                                                             |
| R420 Fail                | Regolazione Uscita 420mA fuori dai<br>limiti ammessi (solo UR.21) | Servizio Assistenza Clienti.                                                                               |

Tab. 5.2 - Possibili condizioni di GUASTO del Rivelatore

| Tipo / N°    | Rev. | Data          | Pagina | Pagine totali |
|--------------|------|---------------|--------|---------------|
| EW146.604_it | С    | 27 marzo 2023 | 23     | 28            |

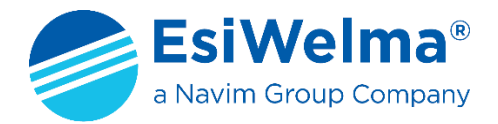

# 6 VERIFICA DEL FUNZIONAMENTO DEI SENSORI

Una volta ricalibrato il Rivelatore, è necessario verificarne il corretto funzionamento. A tale scopo è necessario seguire scrupolosamente quanto di seguito riportato al fine di evitare errate azioni di prova che potrebbero danneggiare in maniera permanente l'elemento sensibile.

Si consiglia di utilizzare allo scopo la valigetta di calibrazione e test TUL40 costituito da:

- N.1 bombola (12 I) di gas titolato al 50% del L.I.E. del gas rivelato (e.g.: Metano);
- N.1 riduttore di pressione e regolatore di flusso (quest'ultimo opzionale);
- N.1 cameretta di flusso idonea a calzarsi intorno allo elemento sensibile;
- N.1 tubo di raccordo tra bombola ed adattatore (lunghezza ~ 2m).

In ogni caso la verifica deve essere effettuata nel seguente modo:

- 1. per il test utilizzare lo stesso tipo di gas per il quale le sonde sono destinate;
- 2. la bombola di test deve essere calibrata ad una concentrazione inferiore a quella massima prevista nel campo di misura delle sonde;
- il flusso di gas di prova deve giungere all'elemento sensibile per diffusione o comunque con velocità molto basse (max 0,5 litri / minuto).

A tale scopo deve essere utilizzata un'apposita cameretta di flusso idonea a calzarsi intorno allo elemento sensibile (Fig. 6.1), ed eventualmente un flussometro da campo

4. dal momento del rilascio del gas di prova al momento in cui la sonda ne rileva la presenza e ne misura con precisione la concentrazione, possono trascorrere anche alcune decine di secondi. Questo "ritardo" è dovuto all'azione schermante del filtro sinterizzato posto all'estremità inferiore della sonda a protezione dell'elemento sensibile. Lo stesso ritardo può presentarsi a partire dal momento in cui termina l'erogazione del gas di prova fino al momento in cui la sonda non ne rileva più la presenza.

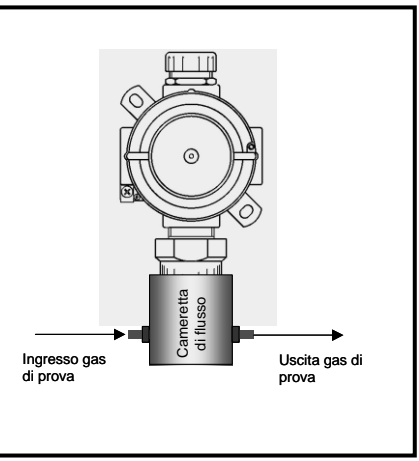

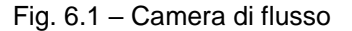

 durante il test il sensore deve andare in allarme: verificare tale condizione osservando lo stato del led sul corpo dell'elemento sensibile che deve risultare lampeggiante secondo le modalità indicate nella Tabella 4.2, in funzione della misura di concentrazione rilevata dal Kit Terminale TUS40 nel modo di monitoraggio precedentemente descritto.

#### ATTENZIONE

L'utilizzo ripetuto di gas di test non appropriati o in elevate concentrazioni provoca l'avvelenamento irreversibile dell'elemento sensibile con il conseguente degrado prestazionale, o la condizione di anomalia permanente, della sonda.

| Tipo / N°    | Rev. | Data          | Pagina | Pagine totali |
|--------------|------|---------------|--------|---------------|
| EW146.604_it | С    | 27 marzo 2023 | 24     | 28            |

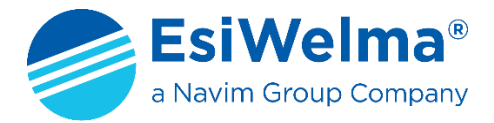

# 7 STATO DI SCADUTO

Il Kit Terminale TUS40 è in grado di visualizzare la vita residua del sensore, indicata in settimane: tale dato è visibile nel quadro monitoraggio del sensore alla voce Residual life. Quando il tempo di vita scende a zero il rivelatore va nello stato di GUASTO.

ENTER

# 8 MODIFICA DEL CONTRASTO SUL DISPLAY

Accendere il sensore mantenendo premuto il Tasto

Appare la seguente schermata:

Tasti + e regolano Display

Premendo i Tasti

per regolare il Contrasto a proprio piacimento.

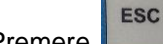

Premere per uscire e continuare con le normali funzioni del Kit Terminale TUS40, a partire dalla sua Inizializzazione descritta al Paragrafo 4.1.

| Tipo / N°    | Rev. | Data          | Pagina | Pagine totali |
|--------------|------|---------------|--------|---------------|
| EW146.604_it | С    | 27 marzo 2023 | 25     | 28            |

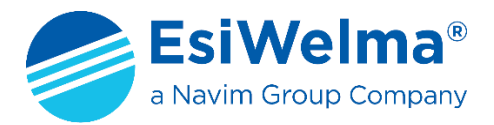

# 9 DATI DI INSTALLAZIONE

| Da compilare a c             | <i>Timbro e firma dell'Installatore</i> |  |
|------------------------------|-----------------------------------------|--|
| Luogo e/o locale dell'instal |                                         |  |
| Codice di ordinazione del p  |                                         |  |
| N° di matricola:             | Data di costruzione:                    |  |

|    | SONDE                |                        |    |                      |                        |  |  |
|----|----------------------|------------------------|----|----------------------|------------------------|--|--|
| N. | Tipo di gas rivelato | Ubicazione della sonda | N. | Tipo di gas rivelato | Ubicazione della sonda |  |  |
| 1  |                      |                        | 26 |                      |                        |  |  |
| 2  |                      |                        | 27 |                      |                        |  |  |
| 3  |                      |                        | 28 |                      |                        |  |  |
| 4  |                      |                        | 29 |                      |                        |  |  |
| 5  |                      |                        | 30 |                      |                        |  |  |
| 6  |                      |                        | 31 |                      |                        |  |  |
| 7  |                      |                        | 32 |                      |                        |  |  |
| 8  |                      |                        | 33 |                      |                        |  |  |
| 9  |                      |                        | 34 |                      |                        |  |  |
| 10 |                      |                        | 35 |                      |                        |  |  |
| 11 |                      |                        | 36 |                      |                        |  |  |
| 12 |                      |                        | 37 |                      |                        |  |  |
| 13 |                      |                        | 38 |                      |                        |  |  |
| 14 |                      |                        | 39 |                      |                        |  |  |
| 15 |                      |                        | 40 |                      |                        |  |  |
| 16 |                      |                        | 41 |                      |                        |  |  |
| 17 |                      |                        | 42 |                      |                        |  |  |
| 18 |                      |                        | 43 |                      |                        |  |  |
| 19 |                      |                        | 44 |                      |                        |  |  |
| 20 |                      |                        | 45 |                      |                        |  |  |
| 21 |                      |                        | 46 |                      |                        |  |  |
| 22 |                      |                        | 47 |                      |                        |  |  |
| 23 |                      |                        | 48 |                      |                        |  |  |
| 24 |                      |                        | 49 |                      |                        |  |  |
| 25 |                      |                        | 50 |                      |                        |  |  |

| Tipo / N°    | Rev. | Data          | Pagina | Pagine totali |
|--------------|------|---------------|--------|---------------|
| EW146.604_it | С    | 27 marzo 2023 | 26     | 28            |

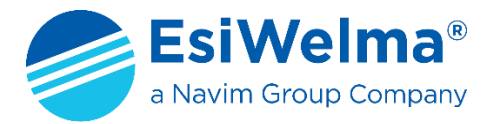

# **10 VERIFICHE PERIODICHE**

|      | Da compilare a cura di<br>Installatore/Manutentore | — Firma |  |
|------|----------------------------------------------------|---------|--|
| Data | Descrizione                                        |         |  |
|      |                                                    |         |  |
|      |                                                    |         |  |
|      |                                                    |         |  |
|      |                                                    |         |  |
|      |                                                    |         |  |
|      |                                                    |         |  |
|      |                                                    |         |  |
|      |                                                    |         |  |
|      |                                                    |         |  |
|      |                                                    |         |  |
|      |                                                    |         |  |
|      |                                                    |         |  |
|      |                                                    |         |  |
|      |                                                    |         |  |
|      |                                                    |         |  |

| Tipo / N°    | Rev. | Data          | Pagina | Pagine totali |
|--------------|------|---------------|--------|---------------|
| EW146.604_it | С    | 27 marzo 2023 | 27     | 28            |

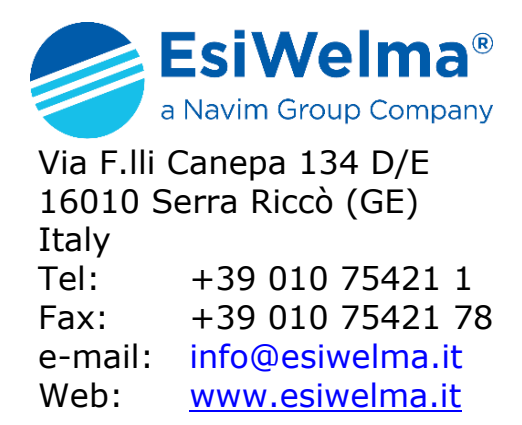

Per la nostra politica del continuo miglioramento del prodotto, le specifiche sono soggette a modifiche senza preavviso.

| Tipo / N°    | Rev. | Data          | Pagina | Pagine totali |
|--------------|------|---------------|--------|---------------|
| EW146.604_it | С    | 27 marzo 2023 | 28     | 28            |